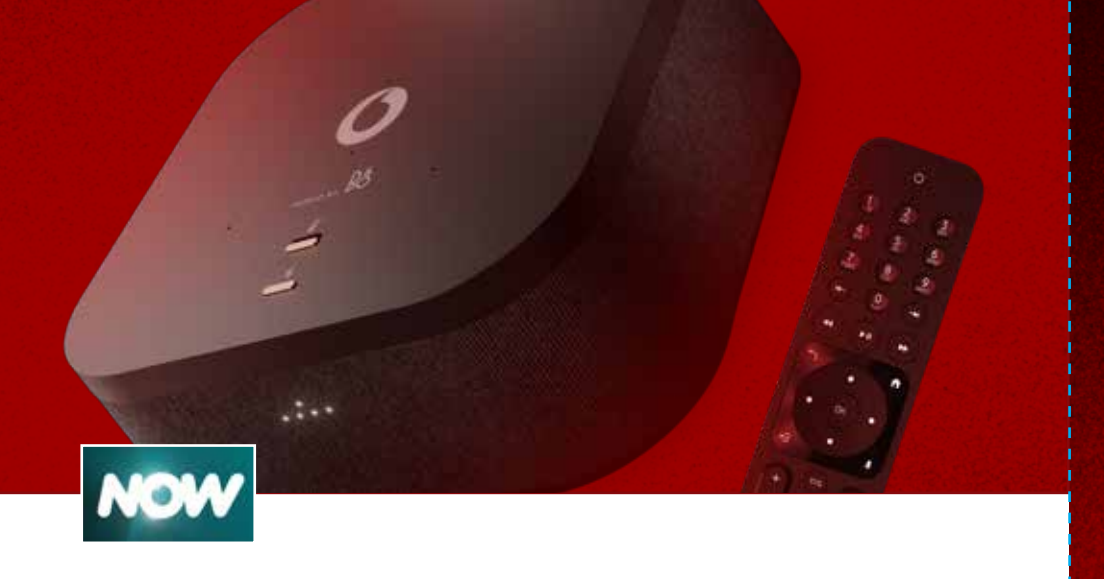

## **NOW Activation**

Your favourite Sky channels, shows and sports events have moved to the NOW App on TV PLAY. Here is what to do to access them:

If you purchased Multiroom, please ensure that all your TV PLAY boxes are plugged in & set up first.

- 1. Open the MyTVZone App on your TV PLAY box, under the Apps section.
- 2. Go to Subscriptions, then choose the NOW Membership you purchased with TV PLAY.
- **3.** Follow the on-screen instructions to activate your Membership on the NOW Vodafone portal, and wait for a success message in the MyTVZone App.
- 4. Open the NOW App on TV PLAY. Any prior direct subscription to NOW shall be automatically cancelled.

Your default purchase PIN is 1111. Use this to add additional memberships in the MyTVZone App.

# Plug In & Setup

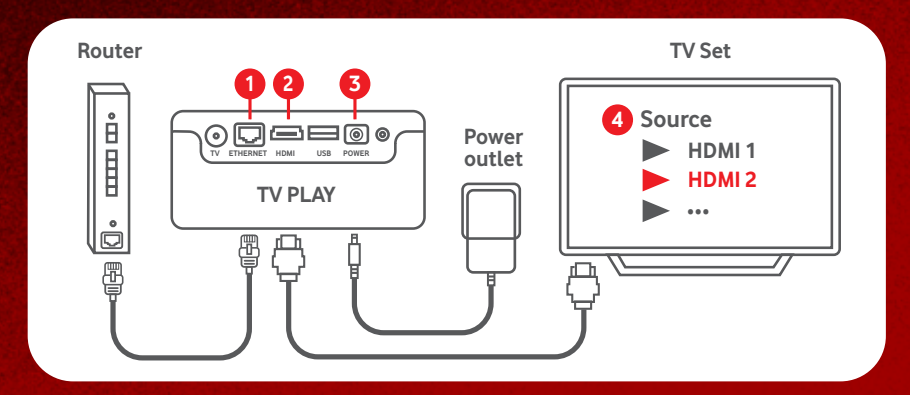

### **How-to Videos**

Scan the QR code with your mobile to view our How-to videos!

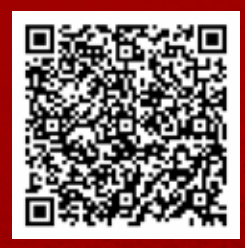

These videos show you how to install your Vodafone TV PLAY box, and more.

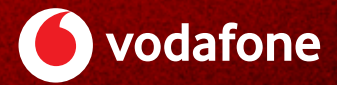

# Read me first Vodafone TV PLAY

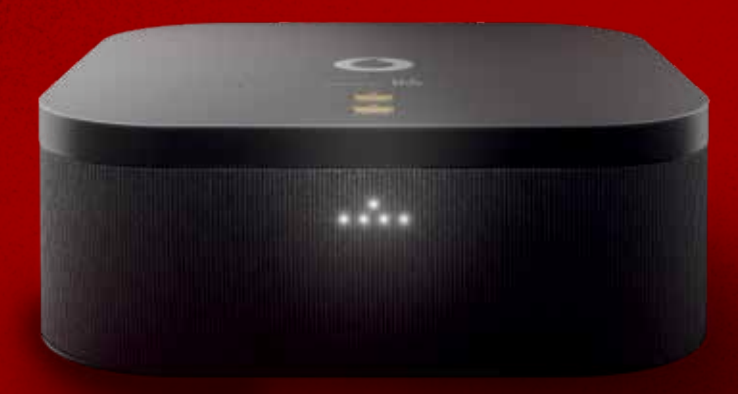

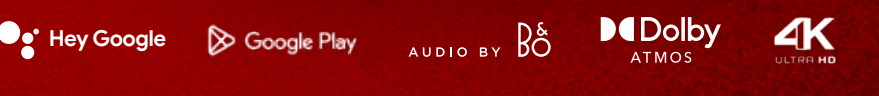

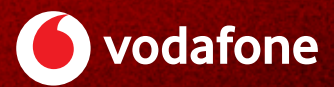

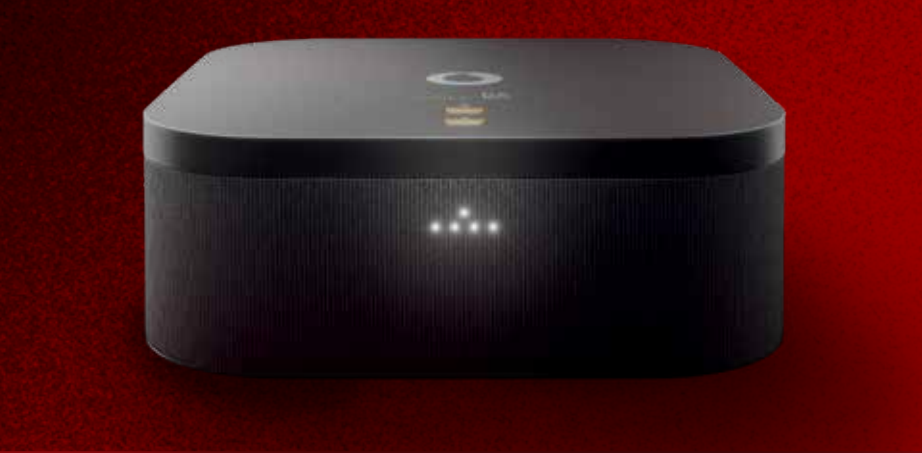

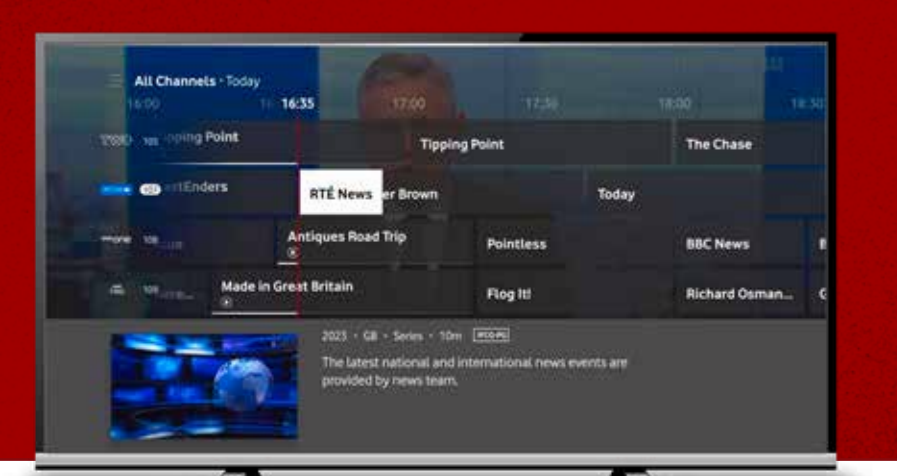

## Welcome

Here are the most important steps to enjoy your new TV PLAY service to the fullest.

# Plug In & Setup

If you have an old Vodafone TV box, please unplug it **30 minutes** before setting up your TV PLAY box.

1. Plug the yellow Ethernet cable into the box. then the other end to a yellow port on vour modem.

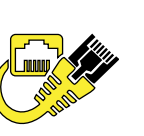

- 2. Plug the included HDMI cable into the box, then the other end to a free HDMI port on your TV set.
- 3. Plug the included power adapter into a socket, then the other end to the box.
- 4. Select the source of the HDMI port you connected the box to on your TV set, then follow the setup instructions on-screen.

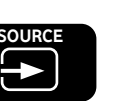

# **Play Back Options**

With Vodafone TV PLAY, you have plenty of ways to catch up on your favourite live shows, whenever suits you. Here's how:

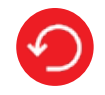

#### **Restart live programmes**

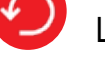

Look for the  $\checkmark$  icon in the TV Guide for this option.

#### 7 Day Catch Up

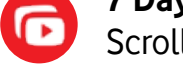

Scroll back in the TV Guide or browse the menu.

#### Recordings

Record ongoing or future shows! Your set recordings are saved in the Recordings section of the main menu. Disclaimer: Some programmes may only be available live due to restrictions by the channel provider.

Players and Apps

Find these in the menu or channels 150 to 180.

#### Wishlist

You can also bookmark events to keep in your Wishlist.

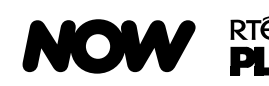

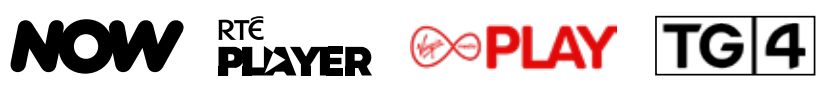

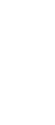

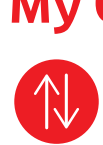

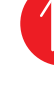

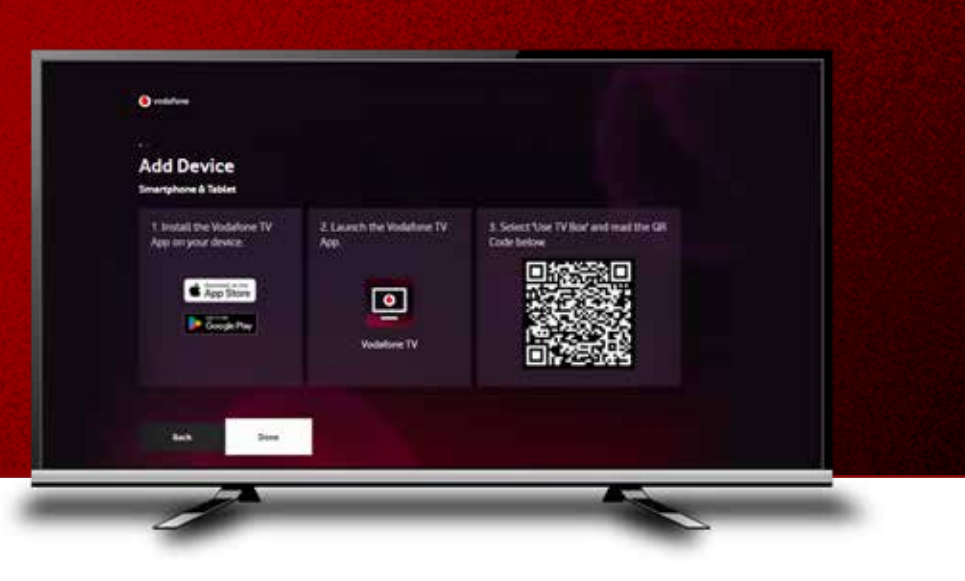

## Vodafone TV App

Now you can watch TV on the go with the Vodafone TV app! Simply download the app from the App Store or Google Play Store, then follow these easy steps:

- 1. Open the MyTVZone App on your TV PLAY box.
- 2. Go to Devices > Add Device > Smartphone & Tablet. Follow the steps on screen and pair your device.

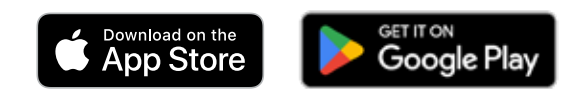

# My Channel List

Reorder the channels & put your favourites first under 🎡 Settings > Content Settings

# **Frequently Asked Questions**

For more support, please visit: **vodafone.ie/tv-support** Our agents are also happy to assist you on **1907**.